## Help! Help! Help! Chaz Cone, FFS Membership Director and Webmaster

While the Freshmen were touring in Japan, the longawaited studio CD **In Session** was manufactured and delivered to Brian's home. He told me that his plan was to begin fulfilling orders on Monday, December 13th (two days after returning to the States). He asked me to put up a page on the website so folks could order the CD and to let the FFS know it was available.

I built the page and put it up (you can see it at <u>http://www.fourfreshmen.com/insessioncd.htm</u>) and told the FFS Yahoo group about it.

Then I decided to send a personal email to everyone in the FFS (or who was *ever* in the FFS since such records began being kept). This turned out to be 926 members for whom we had an email address. Sending 926 emails is a substantial effort since you can't just send a single email to 926 people in one step. But I didn't mind because I was excited to let everyone know about this great effort by Group #22.

Did you get your copy of the email? No?

There are four reasons why you might not have gotten the email (and, therefore, missed your opportunity to get the **In Session** in time for Christmas):

- 1. You don't have email
- 2. You do, but you didn't tell us about it
- 3. You do, you told us, but it has changed and you didn't tell us that
- 4. You did have email but don't any more and didn't tell us

The effect of reasons 1 and 2 is you didn't get the word in time to buy the CD for Christmas.

The effect of reasons 3 and 4 is a ton of work dealing with bounced emails and updating the database.

Please help me. You can see (by this event) the value of our having an up-to-date email address in the FFS database. I've made it easy to tell if we have your email and that it's correct. Just go to the Members Only section of the FF website and check your information. If it's wrong, there's a link you can click to let me know. That way, you won't miss the next event like this one!

Here's how:

- 1. Go to the FF Website: www.fourfreshmen.com
- 2. At the bottom of the page, click the button that says The Four Freshmen Society.
- 3. Scroll down the page about 4/5ths of the way and click on the link *Members Only* section of the Four Freshmen Society Website!
- 4. On that page there's a link that say Click <u>HERE</u> to review and/or change your email address in the FFS database. Click on HERE and you'll get a window that asks for your User name and Password. The User name is and the password is . Fill those in and click the OK button.
- 5. You'll see the Members Only Database Section where you can click on the letter of the alphabet that represents the first letter of your last name. You'll be taken to a page where you can check your email address.

If it's wrong, there's a link at the top of the page where you can let me know about the changes.

Please take the time to do this. Oh, and if you can't find yourself on the page it's because we don't have your current email; you can let me know that, too.

Thanks for reading!

Chaz IT